## ΦΥΛΛΟ ΕΡΓΑΣΙΑΣ 7 – ΠΡΟΣΘΕΣΗ ΣΤΟ EXCEL

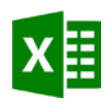

Θέλουμε να υπολογίσουμε πόσα χρήματα θα ξοδέψουμε για να φτιάξουμε κουραμπιέδες. Ευτυχώς έχουμε κι ένα εκπτωτικό κουπόνι των 5 ευρώ! Ακολούθησε τα εξής βήματα:

- 1. Άνοιξε το Excel και φτιάξε τον παρακάτω πίνακα.
- 2. Για να υπολογίσεις το ΣΥΝΟΛΟ γράψε (στα αγγλικά) μέσα στο κελί B8 το εξής:
  = SUM(B2:B7) και μετά πάτα Enter. Αν δυσκολευτείς τότε χρησιμοποίησε τον δεύτερο τρόπο και γράψε =B2+B3+B4+B5+B6+B7 και μετά πάτα Enter.
- Για να υπολογίσεις το ΤΕΛΙΚΟ ΣΥΝΟΛΟ (δηλαδή το κόστος με την έκπτωση) γράψε μέσα στο κελί Β10 το εξής: =B8-B9
  - Σημείωσε πάνω στον παρακάτω πίνακα (στο χαρτί) τα αποτελέσματα που βρήκες.
  - Δοκίμασε να αλλάξεις την τιμή της ζάχαρης. Πώς αλλάζουν τα δύο σύνολα;

|    | Α                | В      |
|----|------------------|--------|
| 1  | ΥΛΙΚΑ            | ΚΟΣΤΟΣ |
| 2  | ζάχαρη άχνη      | 0,90 € |
| 3  | βούτυρο          | 1,40 € |
| 4  | αυγά             | 4,10 € |
| 5  | κονιάκ           | 7,30 € |
| 6  | αμύγδαλα         | 4,20 € |
| 7  | αλεύρι           | 1,30 € |
| 8  | ΣΥΝΟΛΟ           |        |
| 9  | Κουπόνι έκπτωσης | 6,00 € |
| 10 | ΤΕΛΙΚΟ ΣΥΝΟΛΟ    |        |

• Δοκίμασε να αλλάξεις το ποσό του κουπονιού. Πώς αλλάζουν τα σύνολα;

ΣΗΜΕΙΩΣΗ: Για να φαίνεται σύμβολο του ευρώ στη στήλη Β πρέπει να κάνεις ΔΕΞΙ ΚΛΙΚ πάνω στο Β (ώστε να επιλέξεις όλη τη στήλη), να πατήσεις «Μορφοποίηση Κελιών» και μετά να επιλέξεις «Νομισματική».